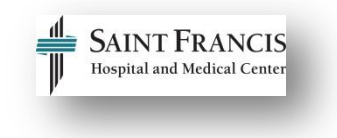

## How to Register for Course or Curriculum in HealthStream

Use the table below to learn how to register for Epi*Care course or* curriculum in HealthStream for those who are going to be self-enrolling in Epi*Care* training.

Note: These instructions assume you have access to the Catalog tab as a student. If you do not, direct all Epic training registration requests to <u>epictraining@stfranciscare.org</u>.

A course in HealthStream consists of one or more learning activities. For example, a course may consist of pre-requisite eLearning courses, a live classroom session, a test, and an evaluation.

Results Showing 1 - 2 of 2

NER - EpiCare Rehabilitation Therapist Inpatient Curriculum

NER - EpiCare Respiratory Therapist
COURSE ACTIVITIES: Test, Evaluation, Live Class, Online

Show additional information 🔻

## A curriculum is a group of two or more courses that must be completed as a unit.

Results Showing 1 - 2 of 2

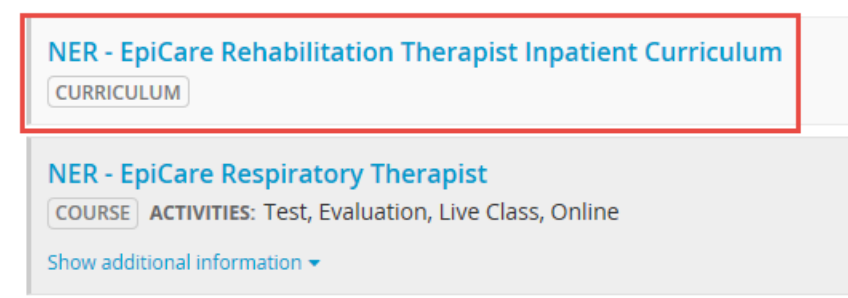

We build both courses and curriculums in HealthStream for Epic training - different needs are met through courses and curriculums for each Epic application and we work with Epic Instructional Designers to determine that need.

| Directions                                                                | Picture                                                                                                    |
|---------------------------------------------------------------------------|----------------------------------------------------------------------------------------------------|
| Step 1                                                                    |                                                                                                    |
| Click the hyperlink below to access the Epic Training Website.            | EpiCare Training Share this page:                                                                                                    |
| SFH EpiCare Training Website                                              |                                                                                                    |
| Step 2                                                                    |                                                                                                    |
| To determine classes available for registration, access a course catalog. | Step 2: Access a Course Catalog                                                                                                    |
| Click the green button Step 2:<br>Access a Course Catalog.                |                                                                                                    |
|                                                                           | Course Catalog                                                                                                    |
|                                                                           | Course Catalog                                                                                                    |
| Click the yellow <b>Course Catalog</b> button.                            | If you don't see an offering or have questions regarding the Course Catalog, please email epictraining@stfranciscare.org or call 860-714-<br>7000. |
|                                                                           |                                                                                                    |
| Step 3                                                                    |                                                                                                    |
| To access HealthStream, click the <i>HealthStream</i> Login Button.       |                                                                                                    |
| Can't use the Login button?<br>Use this link: <u>HealthStream Login</u>   |                                                                                                    |
|                                                                           |                                                                                                    |
|                                                                           |                                                                                                    |
|                                                                           |                                                                                                    |
|                                                                           | Step 3: Register for Training                                                                                                    |
|                                                                           | HealthStream Registration:                                                                                                    |
|                                                                           | HealthStream Login                                                                                                    |

| Step 4         Enter your User ID and Password.         Note: If you are not a hospital employee, email epictraining@stfranciscare.org to request your User ID.         Click Login.         Note: If you are presented with this screen, you have dual roles in HealthStream. Choose the radial button next to Student/Manager.         Click Proceed with Login. | Sign In<br>User ID<br>Password<br>Login               |
|----------------------------------------------------------------------------------------------------|-------------------------------------------------------|
| Step 5                                                                                                    | To Do Completed Profile -> Catalog Help 🖨 Take a Tour |
| Click <b>Catalog.</b>                                                                                                    | My To-Do List                                         |

| Step 6                                                                                                    |                                                                                                    | -                                                                                                    |                                                                                                    |  |
|----------------------------------------------------------------------------------------------------|----------------------------------------------------------------------------------------------------|----------------------------------------------------------------------------------------------------|----------------------------------------------------------------------------------------------------|--|
|                                                                                                    |                                                                                                    |                                                                                                    | NER - Rehabilitation Therapist Inpatient Curriculum                                                                                                    |  |
| Access the course catalog.                                                                                                    | +<br>Course                                                                                                    | Description                                                                                                    | Objectives                                                                                                    |  |
| Copy and paste (Ctrl + C and Ctrl<br>+ V) or type the <i>Curriculum</i><br><i>Name</i> from the Course Catalog<br>into the <i>Search field in</i> | EpiCare<br>Therapy<br>100                                                                                                    | This classroom based course is for<br>PT, PTA, OT, OTA, SLP, SLP CFY<br>and therapy students who will need<br>training in functionality EPIC to be al                                                                                                    | In this course, you will learn how to use the different pieces of functionality<br>using specially-appropriate departments and patients. Functionality cover<br>Hyperspace and logging on, department selection, patient lists, patient list<br>searching for patients using lists and Patient Station, opening a chart, patie                                                                                        |  |
| <b>HealthStream.</b><br>If you prefer, you can type the                                                                                           |                                                                                                    | to perform required job functions in<br>Inpatient and Outpatient Rehabilitation<br>Therapy areas.                                                                                                    | the chart, EPICARE Patient Summary reports, chart review functionality, F<br>review, Reviewing orders and order history, viewing and writing a note, rev<br>updating PTA Home Medications and Allergies, and using selected Smart'                                                                                                    |  |
| name in the Search field.                                                                                                    | E-<br>Learnings                                                                                                    | CLN001 (Overview of Hyperspace fr<br>CLN058 (Overview of a Navigator-5<br>CLN059 (Reviewing the Chart – 5 m<br>INP061 (Documenting in Flowsheets                                                                                                    | I<br>or Clinical Applications – 10 min)<br>min)<br>5 min)                                                                                                    |  |
| Click Search                                                                                                    | Course                                                                                                    | Description                                                                                                    | Objectives                                                                                                    |  |
|                                                                                                    | EpiCare<br>Therapy<br>200                                                                                                    | This classroom based course is for<br>PT, PTA, OT, OTA, SLP, SLP CFY<br>and therapy students who will need<br>training in functionality EPIC to be al<br>to perform required job functions in<br>Inpatient and Outpatient Rehabilitatic<br>Therany areas | In this course, you will learn how to use the different pieces of functionality<br>using specialty-appropriate departments and patients. Functionality cover<br>a brief review of Therapy 100, Navigators for use in documentation and re<br>existing therapy documentation, Flowsheet documentation, Charge Captur<br>Capture, Plan of Care, Education, required documentation, core measure/<br>in use for therapy. |  |
|                                                                                                    | E-<br>Learnings                                                                                                    | CLN001 (Overview of Hyperspace fr<br>CLN058 (Overview of a Navigator-5<br>CLN059 (Reviewing the Chart – 5 m<br>INP061 (Documenting in Flowsheets                                                                                                    | or Clinical Applications – 10 min)<br>min)<br>-5 min)                                                                                                    |  |
| Stop 7                                                                                                    | Catalog                                                                                                    |                                                                                                    | ٩                                                                                                    |  |
| Step 7                                                                                                    |                                                                                                    |                                                                                                    |                                                                                                    |  |
| Click the blue hyperlink for the curriculum you wish to enroll.                                                                                   | Res                                                                                                    | Sults Showing 1 - 2 of .                                                                                                    | 2                                                                                                    |  |
| <b>Note:</b> Choose the correct one!<br>Notice this screenshot lists both a<br><i>curriculum and a course.</i>                                    | NER - EpiCare Rehabilitation Therapist Inpatient Curriculum                                                                     |                                                                                                    |                                                                                                    |  |
|                                                                                                    | NER - EpiCare Respiratory Therapist<br>COURSE ACTIVITIES: Test, Evaluation, Live Class, Online<br>Show additional information - |                                                                                                    |                                                                                                    |  |
|                                                                                                    |                                                                                                    |                                                                                                    |                                                                                                    |  |

| Step 8                                                                                                    |                                                                                                    |
|----------------------------------------------------------------------------------------------------|----------------------------------------------------------------------------------------------------|
| Click <b>Enroll.</b>                                                                                                    | NER - EpiCare Rehabilitation Therapist                                                                                                    |
| <b>Note:</b> You will get a confirmation of your enrollment into the                                                                                                    | STATUS: Not Yet Started                                                                                                    |
| the upper left hand corner. To delete this, click the <b>X</b> .                                                                                                    | COUISES In this Curriculum           NER - EpiCare Therapy 100         Preview           [couise]         Preview                                                                                                    |
|                                                                                                    | NER - EpiCare Therapy 200 Preview COURSE                                                                                                    |
|                                                                                                    | You have enrolled<br>successfully in a curriculum<br>EpiCare Ambulatory Clinical Support                                                                                                    |
| Step 9                                                                                                    |                                                                                                    |
| The curriculum is now in the To Do<br>tab. Click the green <b>Start</b> button.                                                                                                    | NER - EpiCare Rehabilitation Therapist Inpatient   Curriculum     Status: Not Yet Started     Courses   Overview     Courses In this Curriculum   NER - EpiCare Therapy 100   Course:   Show additional information =     NER - EpiCare Therapy 200   Course:   Status: Not Yet Started     Status: Not Yet Started     Status: Not Yet Started                                                                   |
|                                                                                                    | Show additional information +                                                                                                    |
|                                                                                                    |                                                                                                    |
| Step 10                                                                                                    |                                                                                                    |
| HealthStream will prompt you to<br>start the first learning activity.<br>Click Start next to the first learning<br>activity and keep going until you<br>get to the <b>Class</b> learning activity. | NER - EpiCare Therapy 100         CMM CHRISCULUM: NER - EpiCare Rehabilitation Therapist Inpatient Curriculum         TATUS: NOT Vet Started EST.TIME: Ah ASM         Learning Activities Overview         Learning Activities In this Course         Epic elearning CLN001 Version 2014         ONLINE STATUS: NOT Vet Started         Epic elearning CLN058 Version 2014         ONLINE STATUS: NOT Yet Started |
| <b>Note:</b> If your manager or Epic training has already registered you                                                                                                    |                                                                                                    |

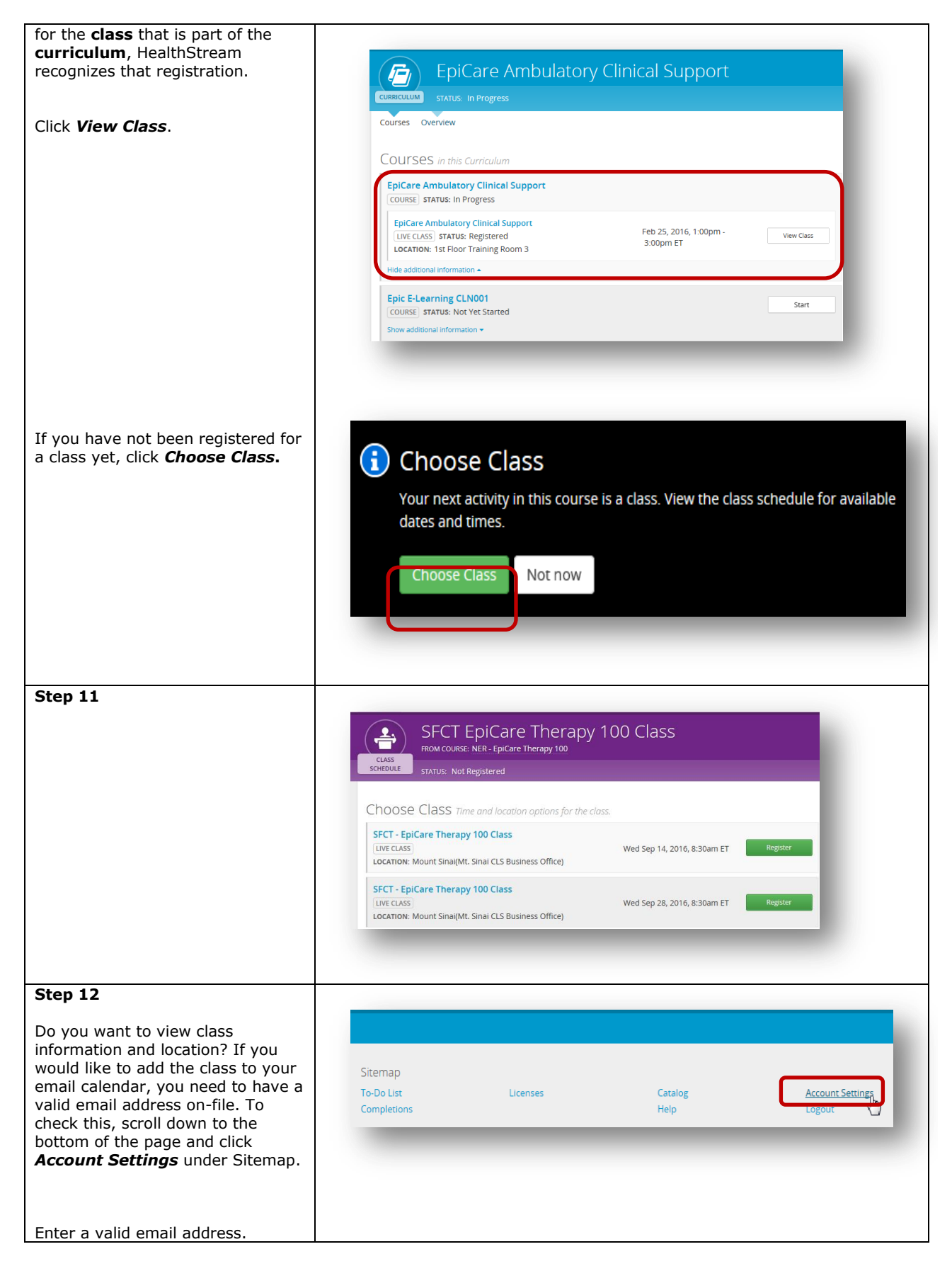

| Click <b>Save Account Settings</b> .                                                                                                    | Email Address                                                                       |
|----------------------------------------------------------------------------------------------------|-------------------------------------------------------------------------------------|
| Step 13                                                                                                    |                                                                                     |
| Back on the <b>To Do Tab</b> continue<br>to view the next component to the<br>curriculum.                                                                                                    | Epic E-Learning CLN001 COURSE STATUS: Not Yet Started Show additional information - |
| Click <b>Start.</b>                                                                                                    |                                                                                     |
| Continue to repeat Step 12 until<br>the entire curriculum is complete.<br>If you need to step away/log off<br>and come back to the curriculum<br>at a later date, use the <b>Quick</b><br><b>Start</b> button under the <b>To Do</b> tab.<br>It's a built-in HealthStream helper | My To-Do List<br>Total tasks: 2 requiring attention: 1                              |
| to guide you.<br>Step 14                                                                                                    |                                                                                     |
| To Un-Enroll from a curriculum,<br>click <b>Un-Enroll</b> under <b>Options</b> on<br>the right hand side.                                                                                                    | Options<br>Un-Enroll from Curriculum                                                |
| Need Help?<br>epictraining@stfranciscare.org                                                                                                    |                                                                                     |